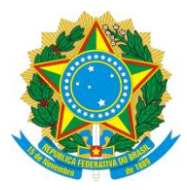

## UNIVERSIDADE FEDERAL DO ESPÍRITO SANTO Pró-Reitoria de Gestão de Pessoas

## Instruções para preenchimento de documentos em PDF com o Adobe Acrobat Reader DC

1. Abrir o formulário que deseja preencher em PDF com o Adobe Acrobat Reader DC. *Importante:* você precisa baixar o formulário em PDF para o seu computador, a ferramenta de preenchimento não funciona diretamente no navegador.

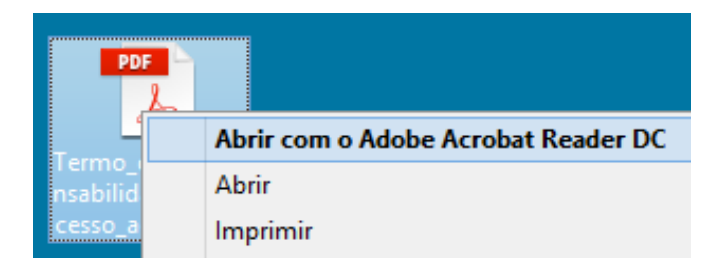

2. Ao abrir o arquivo em PDF, encontre a aba **Ferramentas** na barra superior esquerda. Clique nela para visualizar as opções.

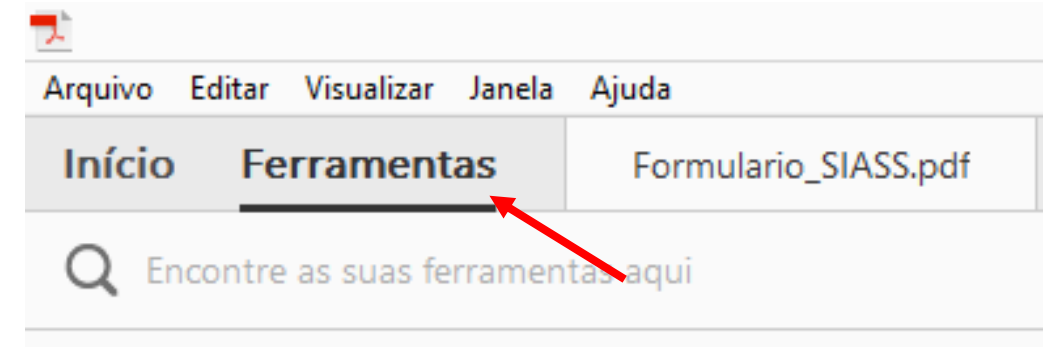

3. Encontre a ferramenta **Preencher e Assinar** e clique sobre ela.

| <b>7</b> .                          |                                                                              |                      |            |             |  |
|-------------------------------------|------------------------------------------------------------------------------|----------------------|------------|-------------|--|
| Arquivo Ed                          | ditar Visualizar Janela                                                      | Ajuda                |            |             |  |
| Início                              | Ferramentas                                                                  | Formulario_SIASS.pdf |            |             |  |
| Q Encontre as suas ferramentas aqui |                                                                              |                      |            |             |  |
|                                     |                                                                              |                      |            |             |  |
|                                     |                                                                              |                      |            | _           |  |
|                                     | $\bigcirc$                                                                   | Can                  |            |             |  |
|                                     | Comentário                                                                   | Preencher e assinar  | Editar PDF | Exportar PE |  |
|                                     | Abrir 🔹 Abrir 🔹 Preencher e assinar documentos e formulários eletronicamente |                      |            |             |  |
|                                     |                                                                              |                      |            |             |  |

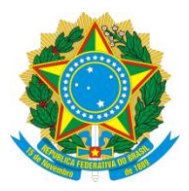

## UNIVERSIDADE FEDERAL DO ESPÍRITO SANTO Pró-Reitoria de Gestão de Pessoas

4. Ao selecionar a ferramenta, o programa exibirá a barra com os recursos exibidos na imagem abaixo. Clique no recurso desejado e em seguida clique na área do PDF em que você deseja inseri-lo. **O primeiro ícone permite a digitação de palavras sobre o arquivo**, os demais incluem outros símbolos.

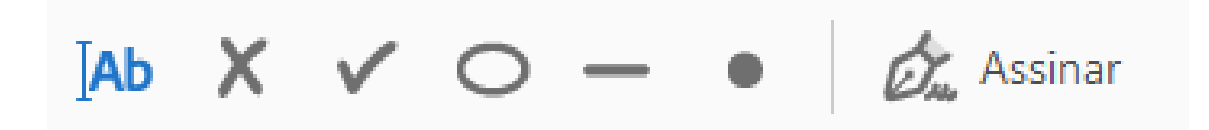

5. Após digitar um texto, é possível selecionar a caixa em que ele se encontra e reposicioná-la arrastando o cursor do mouse na borda, diminuir e aumentar o tamanho da fonte, quebrar a palavra em letras separadas ou excluir a caixa de digitação.

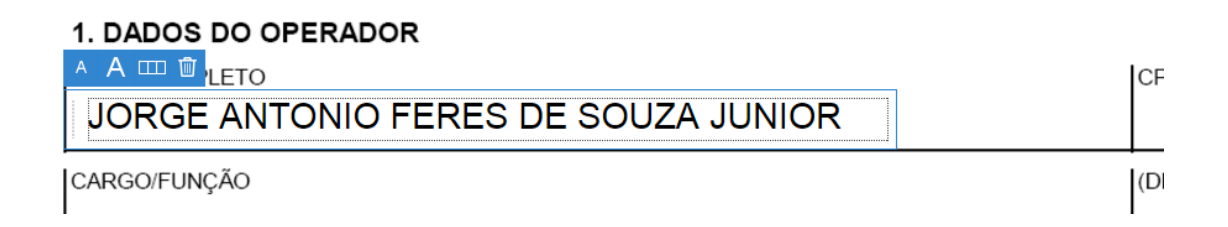

6. Uma vez preenchido todo o formulário, você poderá salvar o arquivo para enviá-lo a alguém ou simplesmente imprimi-lo. Todos os dados incluídos permanecerão no arquivo que você salvou/imprimiu.